# THOMSON REUTERS

### Faculty/Staff EndNote **ENDNOTE** installation instructions

get the software from http://www.fullerton.edu/it/services/software by clicking on Get EndNote in the EndNote section and logging in with your username/password.

- 2 open the installation files and run the wizard
  - check if your EndNote installation was successful

### **NEED MORE DETAILS? KEEP READING!**

### 1 get the software

Follow the instructions below to download the EndNote software.

| <u>Steps</u>                                                                                                    | Images                                                                                                    |
|----------------------------------------------------------------------------------------------------|----------------------------------------------------------------------------------------------------|
| STEP ONE<br>Go to:<br>www.fullerton.edu/it/services/soft<br>ware and click on the Get<br>EndNote button.                                | EndNote<br>EndNote is a commercial reference management<br>software package, used to manage bibliographies and<br>references when writing essays and articles.                                                                                                    |
| <b>STEP TWO</b><br>Type in your campus username<br>and password.<br>Then click <b>Login</b> .                                           | Login to California State University, Feloriton<br>Username<br>tuffytitan<br>Password<br>Cogin<br>Cogin<br>Students and applicants<br>Create campus account<br>Employees<br>Use your CSUF username and password<br>Alumni Portal: Sign in here<br>Need help signing in? |
| <b>STEP THREE</b><br>Scroll down to the bottom and click on the check box to accept the terms of the End User License Agreement (EULA). | By marking this check box, I represent that I have read, un of this EULA(s) have been made to me.                                                                                                    |

| Steps                                                                                                    | Images                                                                                                    |
|----------------------------------------------------------------------------------------------------|----------------------------------------------------------------------------------------------------|
| STEP FOUR<br>Click Download End-Note.<br>There is no license key<br>required for EndNote.                                                              | By marking this check box, I represent that I have read, understood and agreed to the above End User License Agreement(s), and I am signing it freely. No other representations concerning the legal effect of this EULA(s) have been made to me.         Download End-Note                                                                                                    |
| <b>STEP FIVE</b><br>Choose <b>Mac</b> or <b>PC</b> , based on your<br>operating system.                                                                | EndNote from CSUF_IT - Rollout (CSU Fullerton)     Name   Image: Image: Image |
| STEP SIXClick on the Download button in<br>the top right corner.Next, select Direct download.The installation files will be saved<br>to your computer. | Image: Direct download    Image: Direct download    Image: D                                                                                                    |

## 2 open the installation files and run the wizard

Follow these instructions to run the installation files that you just downloaded.

#### Mac instructions

#### PC instructions

| <u>Steps</u>                                                                                                    | Images                                                                                                    |
|----------------------------------------------------------------------------------------------------|----------------------------------------------------------------------------------------------------|
| Mac Installation<br>STEP ONE<br>Locate the installation file you<br>downloaded in the above step.<br>Open the Mac Installation file. | EndNote X7.5.3<br>Site Installer.dmg                                                                                                    |
| STEP TWO<br>Follow the instructions on the<br>pop-up window.<br>Drag the EndNote icon to the<br>Applications Folder.                 | Itemson reuters   Exponence   Multi-user & site license   Dotate & site license   Dotate & site license   Dotate & site license   Dotate & site bider   Dotate & site bider   < |

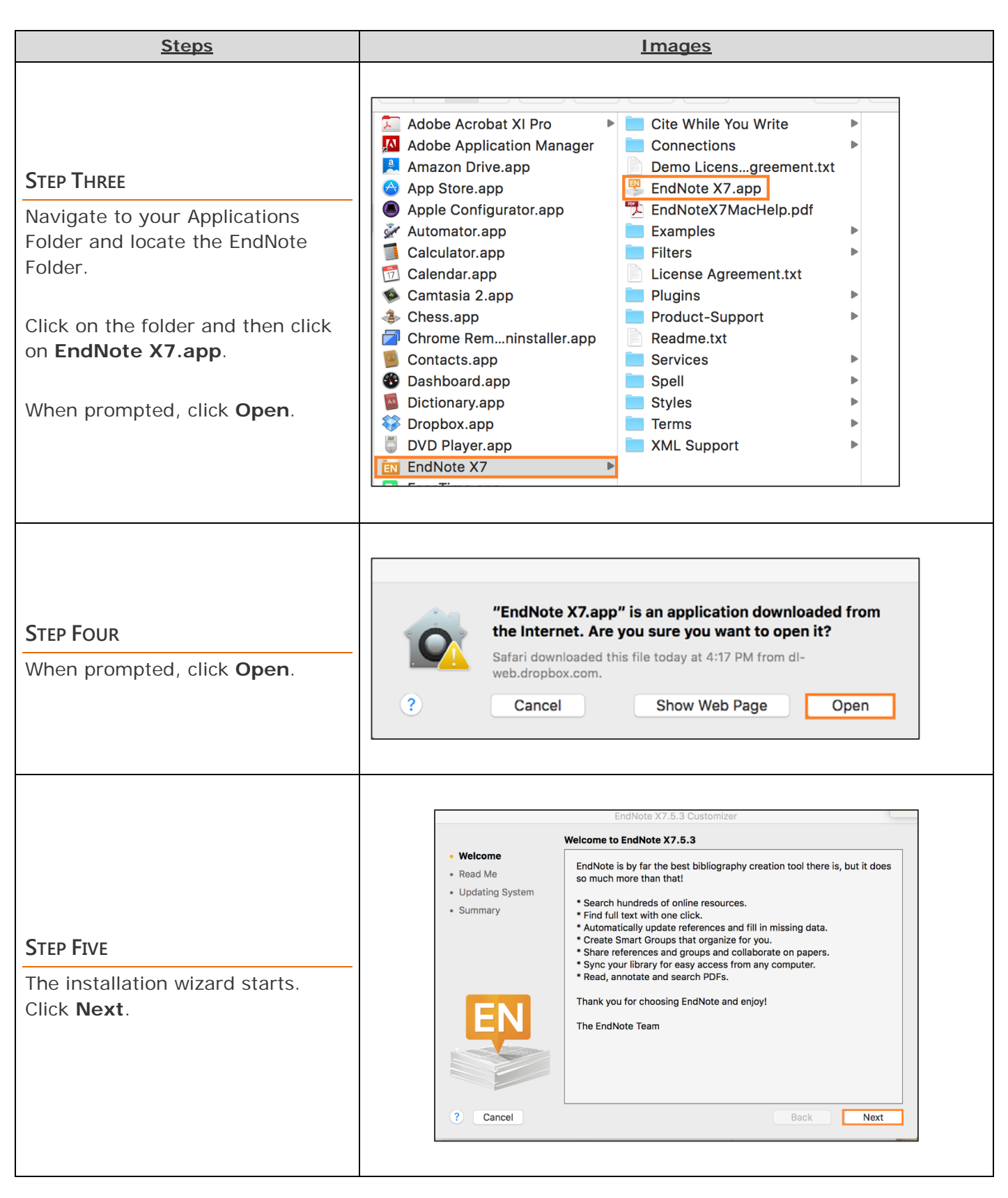

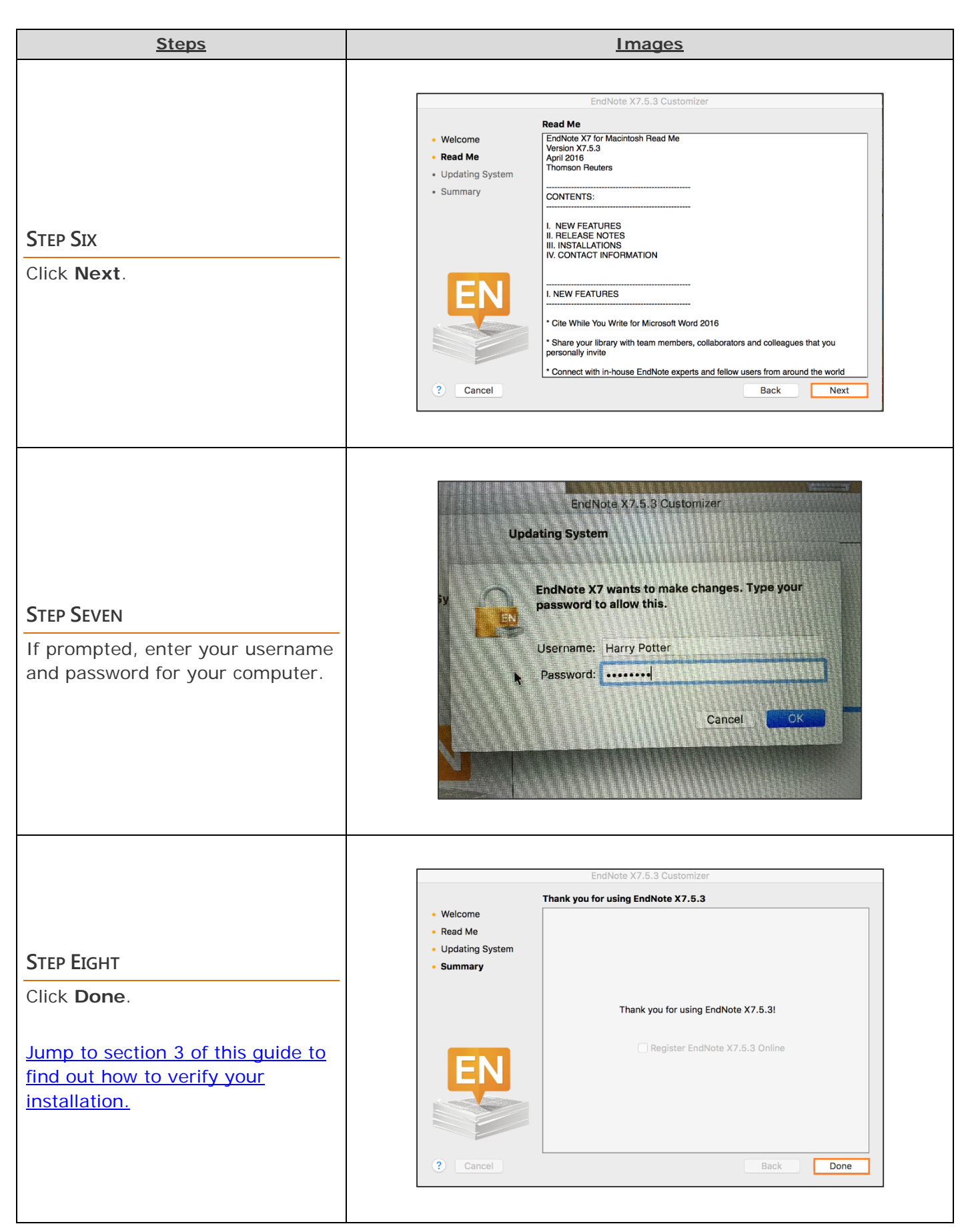

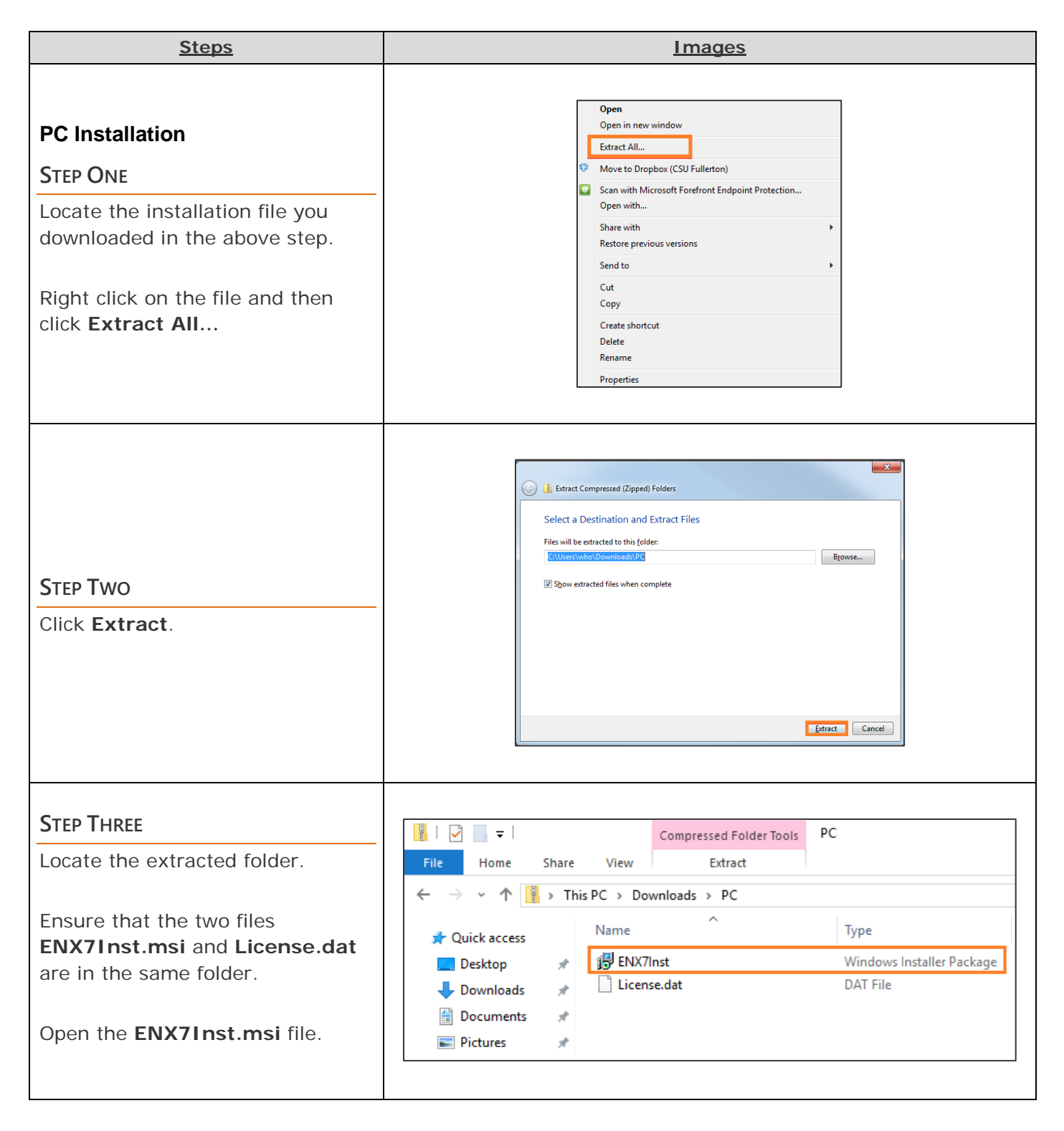

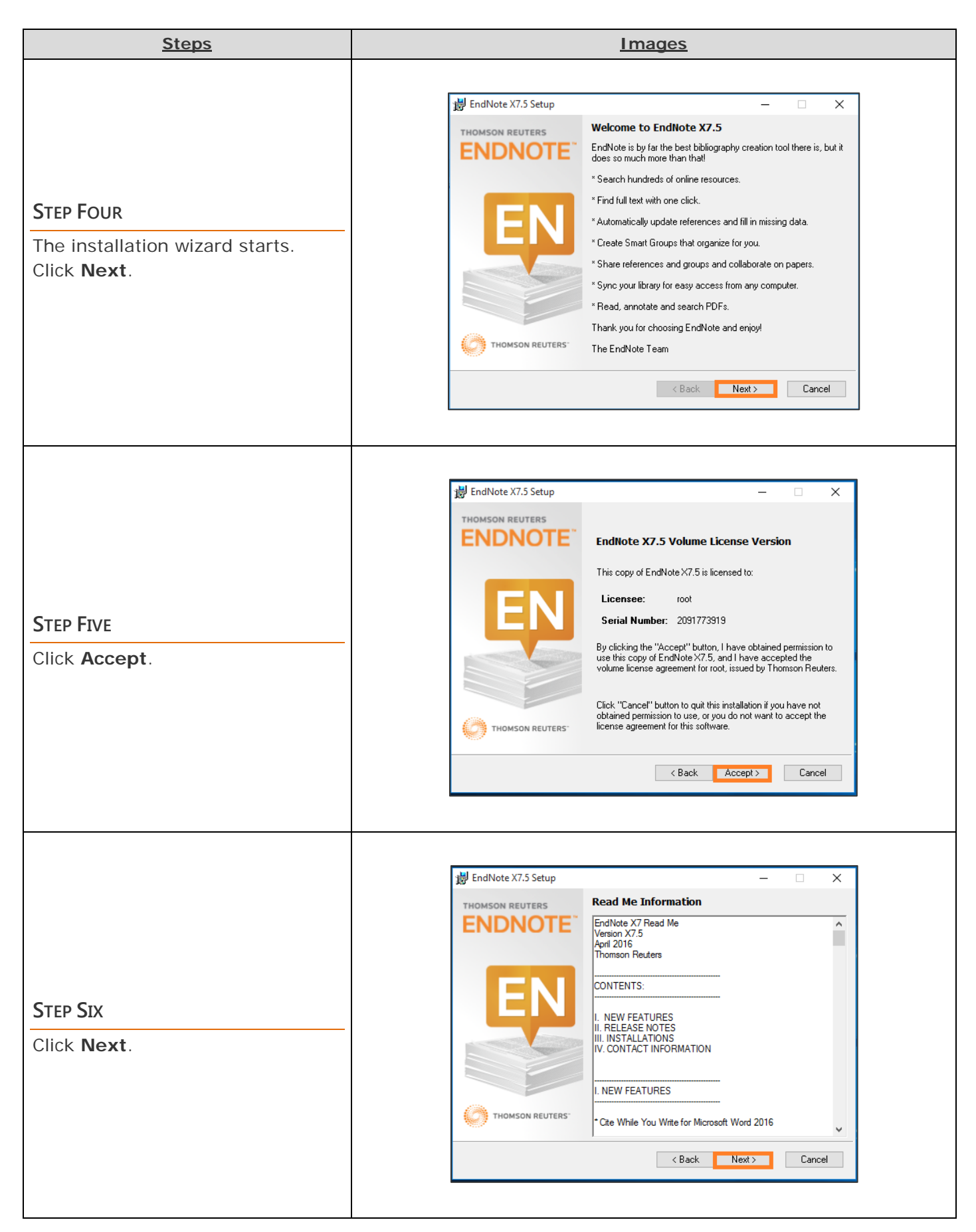

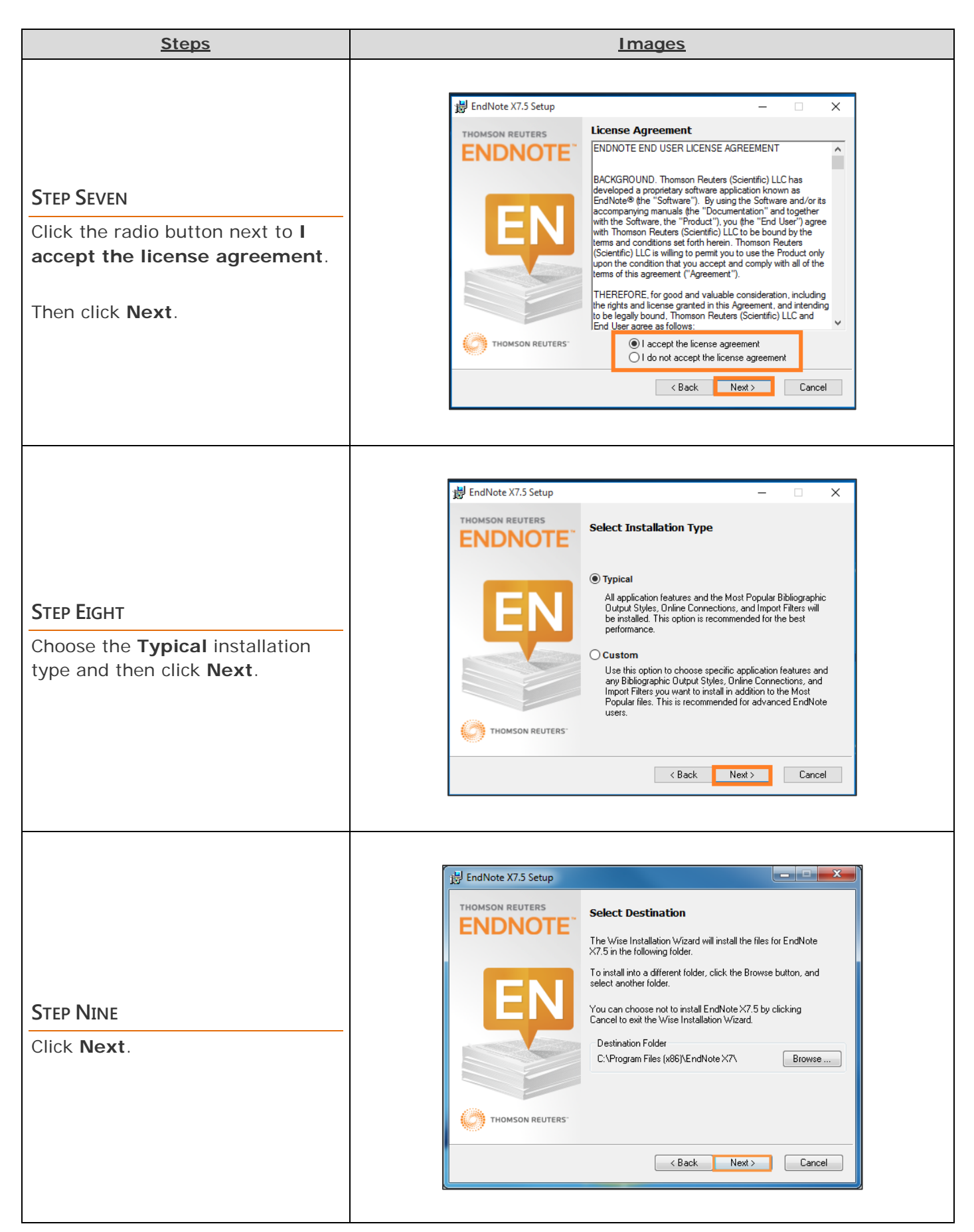

| <u>Steps</u>                                                                    | Images                                                                                                    |
|---------------------------------------------------------------------------------|----------------------------------------------------------------------------------------------------|
| STEP TEN<br>Click Next.                                                         | EndNote X7.5 Setup <b>Ready to Install the Application Click the Back button to reenter the installation information or click Cancel to exit the wizard. Before proceeding, make sure you are logged into the local machine with administrative rights and that no other programs, including anti-virus software, are running. <b>Click Next to begin installation. Click Next to begin installation.</b></b> |
| <b>STEP ELEVEN</b><br>Click <b>Finish</b> when the installation<br>is complete. | EndNote X7.5 Setup THOMSON REUTERS ENDNOTE EndHote X7.5 has been successfully installed. Click the Finish button to exit this installation. Click the Finish button to exit this installation. Finish                                                                                                    |

## **3** check if your EndNote installation was successful

Verify that EndNote is installed by opening Microsoft Word.

| <u>Steps</u>                                                                    | Images                                                                                                    |
|---------------------------------------------------------------------------------|----------------------------------------------------------------------------------------------------|
| MAC & PC USERS<br>To check if EndNote installed<br>successfully, open Microsoft | Insert       Design       Layout       References       Mailings       Review       View       EndNote X7         Insert       Design       Layout       References       Mailings       Review       View       EndNote X7         Insert       Style:       Annotated       Image: Categorize References *       Tools *       Tools *         Insert       Edit & Manage Citation(s)       Style:       Bibliography *       Image: Instant Formatting is Off *       Telp         Figure 1Mac version of Microsoft Word with EndNote installed       Figure 1Mac version of Microsoft Word with EndNote installed                                                                                                    |
| EndNote should appear as a separate ribbon at the top.                          | File       Home       Insert       Design       Layout       References       Mailings       Review       View       EndNote X7       Q       Tell me what you want to do         Image: State       Style       Annotated       Image: Categorize References *       Tell me what you want to do         Image: State       Style       Annotated       Tell me what you want to do       Tell me what you want to do         Image: State       Style       Annotated       Tell me what you want to do       Tell me what you want to do         Image: State       Style       Categorize References *       Tell me what you want to do       Tell me what you want to do         Image: Categorize References       Image: Categorize References *       Tell me what you want to do       Tell me what you want to do         Image: Categorize References       Categorize References *       Tell me what you want to do       Tell me what you want to do         Citation *       Categorize References *       Tell me what you want to do       Tell me what you want to do         Citation *       Categorize References *       Tell me what you want to do       Tell me what you want to do         Citation *       Categorize References *       Tell me what you want to do       Tell me what you want to do         Citation *       Catego |

#### Need More Help?

CALIFORNIA STATE UNIVERSITY FULLERTON INFORMATION TECHNOLOGY Contact the IT Help Desk at 657-278-7777 or <u>helpdesk@fullerton.edu</u>.

For Technical Support please contact EndNote: <a href="http://endnote.com/support">http://endnote.com/support</a>